## تم نشر التدوينة 28-2-2015 مـ بواسطة <u>Abboudi\_Aliwi</u> في موقع اندرودي <u>Abboudi\_Aliwi</u>

اضافة زر اعجبني FBlike برمجياً في تطبيق اندرويد

## بسم الله الرحمن الرحيم

درس اليوم للمتقدمين, كيفية إضافة زر أعجبني ( لايك ) للصفحة الفيس بوك في تطبيق اندرويد برمجياً

أصدقائي الدرس سـهل, ولكن قصدت للمتقدمين أي يسـتطعيوا فهمه والتعديل عليه بشـكل سـلس وسـهل, كما يناسـب الحاجة. الدرس جداً مهم في نشـر صفحتك في تطبيقاتك, بمجرد ضغط زر أعجبني .. يتم الأعجاب بالصفحة من حسـاب المسـتخدم .

الدرس سهل لأنه يعتمد كلياً على باكيج Facebook Android SDK .

المتطلبات الأساسية لكل درس برمجي في الاندرويد يتعلق بشبكة الفيس بوك :

\* حزمة Facebook Android SDK وتثبيتها في تطبيقك. للتحميل <u>اضغط هنا</u>

\* تطبيق في موقع مطورين فيس بوك . لإنشاء تطبيق <u>اضغط هنا</u>

بعد إنشاء تطبيق وتحميل حزم Facebook Android SDK .. نأتي لوضع الحزمة في تطبيقك , بعد تحميل الحزمة يظهر لك ملف facebook-android-sdk-3.23.0 حسب النسخة التي حملتها .. قم بنقل هذا الملف ( صيغته zip ) إلى ملفات تطبيقك .. في المسار \app\libs .

ثم من داخل اندرويد سـتوديو أفتح ملف build.gradle و في أسـفله ضع السـطر التالي :

compile 'com.facebook.android:facebook-android-sdk:3.23.0'

حسب رقم النسخة التي لديك.

الان تم اتصال تطبيقك بالحزمة, بعد ذلك نضيف عنصر زر لايك في المكان الذي نريد في ملفات التصميم Layout.

كود عنصر زر أعجبني:

<com.facebook.widget.LikeView android:id="@+id/like\_view" android:layout\_width="250dp" android:layout\_height="wrap\_content" />

بعد ذلك نضيف في ملف strings.xml هذا السطر :

<string name="app\_id">خط هناـ رـقم اي دي لــلتطبيق اـلذي أـــنشائته في اللفيس بـوك<"string name="app\_id

ونضيف سطر صلاحيات الاتصال بالانترنت في ملف AndroidManifest.xml ونضيف

<uses-permission android:name="android.permission.INTERNET" />

## ثم نضيف ميتا لاستدعاء com.facebook.sdk.ApplicationId في ملف AndroidManifest.xml

<meta-data
android:name="com.facebook.sdk.ApplicationId"
android:value="@string/app\_id" />

## تم نشر التدوينة 28-2-2015 مـ بواسطة <u>Abboudi\_Aliwi</u> في موقع اندرودي <u>Abboudi\_Aliwi/</u>

والآن لنضع الكود البرمجي في ملف الجافا ( الاكتفتي ) : سوف أضعه كامل لتفهمه بشكل أكبر ..

```
package com.andrody.first_app;
import android.app.Activity;
import android.content.Intent;
import android.os.Bundle;
import com.facebook.Settings;
import com.facebook.widget.LikeView;
public class MainActivity extends Activity {
    @Override
    public void onCreate(Bundle savedInstanceState) {
         super.onCreate(savedInstanceState);
         setContentView(R.layout.activity_main);
    تجهيز_ ا_لفيس بوك ل_تطبيقك //
         Settings.sdkInitialize(this);
    ا_لوصول إلى عنصر ز_ر اعجب_ني //
         LikeView likeView = (LikeView) findViewById(R.id.like_view);
    ^^ را_بط ا_لصفحة ا_و ا_لصورة ا_و نص لـلإعجاب بهـا //
         likeView.setObjectId("https://www.facebook.com/andrody2015");
    }
    @Override
    public void onActivityResult(int requestCode, int resultCode, Intent data) {
         super.onActivityResult(requestCode, resultCode, data);
        LikeView.handleOnActivityResult(this, requestCode, resultCode, data);
    }
}
```

هكذا نكون قد انتهينا من برمجة الزر .. تقريباً انتا خزنت ملفات كاملة لتطبيق الفيس بوك على جهازك .. يعني لو لم يكن لديك تطبيق الفيس بوك على جوالك .. وضغطت زر اعجبني . سوف تظهر لك نافذة لتدخل فيها اسم وكلمة المرور لحسابك وبهكذا جهازك يتصل بالفيس بوك أي .. اي اشعارات او رسائل تصلك الى حسابك سوف يأتي لك اشعار على جهازك دون وجود تطبيق فيس بوك .. وفي حال لديك تطبيقات عديدة تستخدم عناصر للفيس بوك لن تحتاج إلى تسجيل الدخول مرة أخرى .. وهذه أسلوب رائع من الفيس بوك ^\_\_^.

معاينة من جهازي لدرس اليوم :

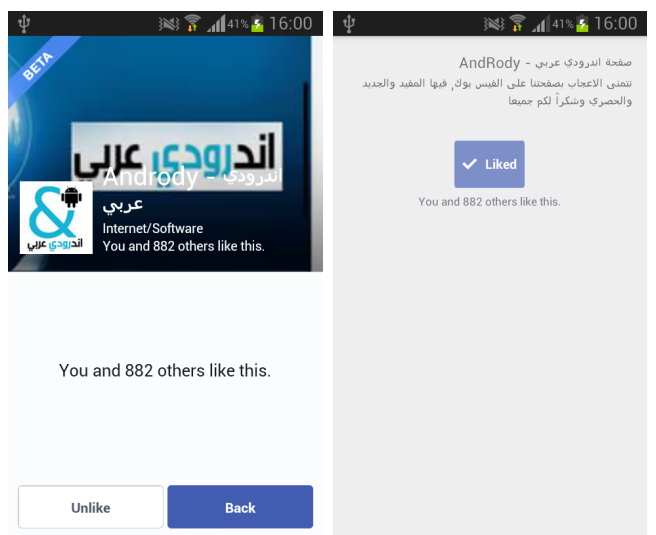